# Oracle WebLogic Server

Integration Guide

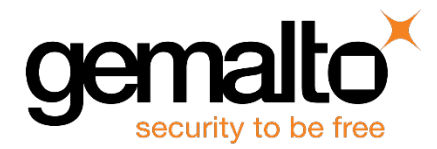

All information herein is either public information or is the property of and owned solely by Gemalto and/or its subsidiaries who shall have and keep the sole right to file patent applications or any other kind of intellectual property protection in connection with such information.

Nothing herein shall be construed as implying or granting to you any rights, by license, grant or otherwise, under any intellectual and/or industrial property rights of or concerning any of Gemalto's information.

This document can be used for informational, non-commercial, internal and personal use only provided that:

- The copyright notice below, the confidentiality and proprietary legend and this full warning notice appear in all copies.
- This document shall not be posted on any publicly accessible network computer or broadcast in any media and no modification of any part of this document shall be made.

Use for any other purpose is expressly prohibited and may result in severe civil and criminal liabilities.

The information contained in this document is provided "AS IS" without any warranty of any kind. Unless otherwise expressly agreed in writing, Gemalto makes no warranty as to the value or accuracy of information contained herein.

The document could include technical inaccuracies or typographical errors. Changes are periodically added to the information herein. Furthermore, Gemalto reserves the right to make any change or improvement in the specifications data, information, and the like described herein, at any time.

Gemalto hereby disclaims all warranties and conditions with regard to the information contained herein, including all implied warranties of merchantability, fitness for a particular purpose, title and non-infringement. In no event shall Gemalto be liable, whether in contract, tort or otherwise, for any indirect, special or consequential damages or any damages whatsoever including but not limited to damages resulting from loss of use, data, profits, revenues, or customers, arising out of or in connection with the use or performance of information contained in this document.

Gemalto does not and shall not warrant that this product will be resistant to all possible attacks and shall not incur, and disclaims, any liability in this respect. Even if each product is compliant with current security standards in force on the date of their design, security mechanisms' resistance necessarily evolves according to the state of the art in security and notably under the emergence of new attacks. Under no circumstances, shall Gemalto be held liable for any third party actions and in particular in case of any successful attack against systems or equipment incorporating Gemalto products. Gemalto disclaims any liability with respect to security for direct, indirect, incidental or consequential damages that result from any use of its products. It is further stressed that independent testing and verification by the person using the product is particularly encouraged, especially in any application in which defective, incorrect or insecure functioning could result in damage to persons or property, denial of service or loss of privacy.

© 2013-18 Gemalto. All rights reserved. Gemalto and the Gemalto logo are trademarks and service marks of Gemalto and/or its subsidiaries and are registered in certain countries. All other trademarks and service marks, whether registered or not in specific countries, are the property of their respective owners.

Document Number: 007-012420-001, Rev. M

Release Date: May 2018

## Contents

| Pr | eface                                                    | 4   |
|----|----------------------------------------------------------|-----|
|    | Scope                                                    | 4   |
|    | Document Conventions                                     | 4   |
|    | Command Syntax and Typeface Conventions                  | 5   |
|    | Support Contacts                                         | 6   |
| 1  | Introduction                                             | 7   |
|    | Overview                                                 | 7   |
|    | Understanding the Oracle WebLogic Server                 | 7   |
|    | 3 <sup>rd</sup> Party Application Details                | 7   |
|    | Supported Platforms                                      | 8   |
|    | SafeNet Luna HSM (v7.x)                                  | 8   |
|    | SafeNet Luna HSM (v5.x/6.x)                              | 8   |
|    | Prerequisites                                            | 9   |
|    | Configuring SafeNet Luna Network HSM 7.x                 | 9   |
|    | Configuring SafeNet Luna Network HSM (v5.x/6.x)          | .12 |
|    | Using Luna v6.x/7.x in FIPS Mode                         | .13 |
|    | Oracle WebLogic Server Setup                             | .13 |
|    | Before you install                                       | .13 |
| 2  | Integrate SafeNet Luna HSM with Oracle WebLogic Server   | 15  |
|    | Configuring SafeNet Luna HSM with Oracle WebLogic Server | .15 |
| 3  | Troubleshooting                                          | 19  |
|    | Troubleshooting                                          | .19 |
|    | Problem                                                  | .19 |
|    | Solution                                                 | .19 |

## Preface

This document is intended to guide administrators through the steps for Oracle WebLogic Server and SafeNet Luna HSM integration, and also covers the necessary information to install, configure, and integrate Oracle WebLogic Server with SafeNet Luna HSM.

## Scope

This guide provides instructions for setting up a small test lab with Oracle WebLogic Server running with SafeNet Luna HSM for securing the SSL private keys. It explains how to install and configure software that is required for setting up a SSL on Oracle WebLogic Server while storing private key on SafeNet Luna HSM.

This guide is intended for experienced administrators responsible for the planning, implementation, and deployment of WebLogic Server. Administrators are expected to understand WebLogic Server concepts and be familiar with Administrative Console.

## **Document Conventions**

This section provides information on the conventions used in this template.

#### Notes

Notes are used to alert you to important or helpful information. These elements use the following format:

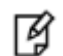

**NOTE:** Take note. Contains important or helpful information.

#### Cautions

Cautions are used to alert you to important information that may help prevent unexpected results or data loss. These elements use the following format:

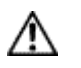

**CAUTION:** Exercise caution. Caution alerts contain important information that may help prevent unexpected results or data loss.

#### Warnings

Warnings are used to alert you to the potential for catastrophic data loss or personal injury. These elements use the following format:

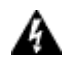

**WARNING:** Be extremely careful and obey all safety and security measures. In this situation you might do something that could result in catastrophic data loss or personal injury.

## **Command Syntax and Typeface Conventions**

| Convention | Description                                                                                                    |  |  |  |
|------------|----------------------------------------------------------------------------------------------------|--|--|--|
| bold       | <ul> <li>The bold attribute is used to indicate the following:</li> <li>Command-line commands and options (Type dir /p.)</li> <li>Button names (Click Save As.)</li> <li>Check box and radio button names (Select the Print Duplex check box.)</li> <li>Window titles (On the Protect Document window, click Yes.)</li> <li>Field names (User Name: Enter the name of the user.)</li> <li>Menu names (On the File menu, click Save.) (Click Menu &gt; Go To &gt; Folders.)</li> <li>User input (In the Date box, type April 1.)</li> </ul> |  |  |  |
| italic     | The italic attribute is used for emphasis or to indicate a related document. (See the <i>Installation Guide</i> for more information.)                                                                                                    |  |  |  |
| Consolas   | Denotes syntax, prompts, and code examples.                                                                                                    |  |  |  |

## **Support Contacts**

| Contact Method                       | Contact Information                                                                                                    |                                  |  |  |
|--------------------------------------|----------------------------------------------------------------------------------------------------|----------------------------------|--|--|
| Address                              | Gemalto<br>4690 Millennium Drive<br>Belcamp, Maryland 21017, USA                                                                                                    |                                  |  |  |
| Phone                                | US<br>International                                                                                                    | 1-800-545-6608<br>1-410-931-7520 |  |  |
| Technical Support<br>Customer Portal | https://supportportal.gemalto.com<br>Existing customers with a Technical Support Customer Portal account can log in to<br>manage incidents, get the latest software upgrades, and access the Gemalto Knowledge<br>Base. |                                  |  |  |

# 1 Introduction

## **Overview**

SafeNet Luna HSM integrates with the Oracle WebLogic Server to provide significant performance improvements by off-loading cryptographic operations from the Server to SafeNet Luna HSM. In addition, SafeNet Luna HSM provides extra security by protecting and managing the server's high value SSL private key within a FIPS 140-2 certified hardware security module.

## Understanding the Oracle WebLogic Server

Oracle WebLogic Server is a scalable, enterprise-ready Java Platform, Enterprise Edition (Java EE) application server. The WebLogic Server infrastructure supports the deployment of many types of distributed applications and is an ideal foundation for building applications based on Service Oriented Architectures (SOA). SOA is a design methodology aimed at maximizing the reuse of application services.

The WebLogic Server complete implementation of the Java EE 6.0 specification provides a standard set of APIs for creating distributed Java applications that can access a wide variety of services, such as databases, messaging services, and connections to external enterprise systems. End-user clients access these applications using Web browser clients or Java clients. It also supports the Spring Framework, a programming model for Java applications which provides an alternative to aspects of the Java EE model.

In addition to the Java EE implementation, WebLogic Server enables enterprises to deploy mission-critical applications in a robust, secure, highly available, and scalable environment. These features allow enterprises to configure clusters of WebLogic Server instances to distribute load, and provide extra capacity in case of hardware or other failures.

## 3<sup>rd</sup> Party Application Details

Oracle WebLogic Server

## Supported Platforms

## SafeNet Luna HSM (v7.x)

| Oracle WebLogic<br>Server | Platforms Tested | SafeNet Luna HSM<br>Appliance version<br>and Firmware | SafeNet Luna HSM<br>Client Software<br>version | JDK                |
|---------------------------|------------------|-------------------------------------------------------|------------------------------------------------|--------------------|
| WLS 12.2.1.3              | RHEL 7(64 bit)   | 7.2.0 f/w 7.2.0                                       | 7.2.0                                          | Oracle JDK 1.8_131 |
| WLS 12.2.1.1              | RHEL 7(64 bit)   | 7.1.0 f/w 7.1.0                                       | 7.1.0                                          | Oracle JDK 1.8_91  |
| WLS 12.2.1.1              | RHEL 7(64 bit)   | 7.0.0 f/w 7.0.1                                       | 7.0.0                                          | Oracle JDK 1.8_91  |

## SafeNet Luna HSM (v5.x/6.x)

| Oracle WebLogic<br>Server | Platforms Tested | SafeNet Luna HSM<br>Appliance version<br>and Firmware | SafeNet Luna HSM<br>Client Software<br>version | JDK                 |
|---------------------------|------------------|-------------------------------------------------------|------------------------------------------------|---------------------|
| WLS 12.2.1                | RHEL 7.0(64 bit) | 6.3.0 f/w 6.27.0 and<br>6.10.9                        | 6.x<br>(v6.3.0)                                | Oracle JDK 1.8.0_91 |
| WLS 12.2.1                | RHEL 6.5(64 bit) | 6.2.2 f/w 6.24.3 and<br>6.10.9                        | 6.x<br>(v6.2.2)                                | Oracle JDK 1.8.0_91 |
| WLS 12.2.1                | RHEL 6.5(64 bit) | 6.2.1 f/w 6.24.2 and<br>6.10.9                        | 6.x<br>(v6.2.1)                                | Oracle JDK 1.8.0_91 |
| WLS 12.1.2                | RHEL 6.5(64 bit) | 6.2.0 f/w 6.24.0 and<br>6.10.9                        | 6.x<br>(v6.2)                                  | Oracle JDK 1.7.0_79 |
| WLS 12.1.2                | RHEL 7.0(64 bit) | 6.0.0 f/w 6.22.0                                      | 6.x<br>(v6.1)                                  | Oracle JDK 1.7.0_79 |

| Oracle WebLogic<br>Server | Platforms Tested                                                                               | SafeNet Luna HSM<br>Appliance version<br>and Firmware | SafeNet Luna HSM<br>Client Software<br>version | JDK                                                                                             |
|---------------------------|------------------------------------------------------------------------------------------------|-------------------------------------------------------|------------------------------------------------|-------------------------------------------------------------------------------------------------|
| WLS 12.1.2                | RHEL 6.0(64 bit)<br>RHEL 6.2(64 bit)                                                           | 5.4.1 f/w 6.21.0                                      | 5.x<br>(v5.0.x, 5.1.x, 5.2.x,<br>5.3.x, 5.4.x) | Oracle JDK 1.7.0_51                                                                             |
| WLS 10.3.6                | RHEL 5.5 (64 bit)<br>RHEL 6.2 (64 bit)<br>RHEL 6.0 (64 bit)<br>Solaris 10 SPARC<br>v9 (32 bit) | 5.4.0 f/w 6.21.0                                      | 5.x<br>(v5.0.x, 5.1.x, 5.2.x,<br>5.3.x, 5.4.x) | Oracle JRockit<br>1.6.0_45<br>Oracle JDK 1.6.0_45<br>Oracle JDK 1.7.0_25<br>Oracle JDK 1.7.0_72 |
| WLS 10.3.5                | RHEL 5.8(64 bit)<br>RHEL 6.2(64 bit)                                                           | 5.2.1 f/w 6.10.1                                      | 5.x<br>(v5.0.x, 5.1.x, 5.2.x,<br>5.3.x, 5.4.x) | Oracle JDK 1.6.0_45                                                                             |

Ø

**NOTE:** This integration is tested with Luna Clients in HA and FIPS Mode also.

## **Prerequisites**

### Configuring SafeNet Luna Network HSM 7.x

SafeNet Luna Network HSM allows to create Per-Partition Security Officer (PPSO) partition. HSM Administrator is not Security Officer (SO) for PPSO partitions. The HSM SO/Administrator elects to create a partition as PPSO-type, which creates an empty structure that is handed to the new owner, who initializes the partition to create the Partition Security Officer (PSO) role or identity for management functions. The PSO in turn creates the partition Crypto Officer (CO) to control client cryptographic operations on the partition.

Refer to the SafeNet Luna HSM documentation for installation steps and details regarding the configuration and setup of the box on UNIX/Windows systems. Before you get started ensure the following:

- SafeNet Luna Network HSM appliance and a secure admin password.
- SafeNet Luna Network HSM, and a hostname, suitable for your network.
- SafeNet Luna Network HSM network parameters are set to work with your network.
- Initialize the HSM on the SafeNet Luna Network HSM appliance.
- Create and exchange certificates between the SafeNet Luna Network HSM and your Client system.
- Create a partition on the HSM that will be later used by Weblogic Server.

- Register the Client with the partition. And run the "vtl verify" command on the client system to display a
  partition from SafeNet Luna HSM. The general form of command is "C:\Program
  Files\SafeNet\LunaClient> vtl verify" for Windows and "/usr/safenet/lunaclient/bin/vtl verify" for
  Unix.
- Initialize the Partition as mentioned in steps below for Password/PED based respectively.
- Enabled Partition "Activation" and "Auto Activation" (Partition policy settings 22 and 23 (applies to SafeNet Luna Network HSM with Trusted Path Authentication [which is FIPS 140-2 level 3] only).

#### Initialize the Partition SO and Crypto Officer Roles on a PW-Auth Partition

These instructions assume a password-authenticated SafeNet Luna Network HSM that has been initialized, and an application partition has been created, capable of having its own Security Officer.

#### • Initialize the Partition SO role

Set the active slot to the created, uninitialized, application partition. Type **slot set -slot <slot number>** lunacm:> slot set -slot 0 Current Slot Id: 0 (Luna User Slot 7.0.0 (Password) Signing With Cloning Mode) Command Result : No Error

Type 'proceed' to continue, or 'quit' to quit now -> proceed Command Result: No Error

#### • Initialize the Crypto Officer role

a. The SO of the application partition can now assign the first operational role within the new partition. Type role login -name Partition SO.

lunacm:> role login -name Partition SO

b. Type role init -name Crypto Officer.

lunacm:> role init -name Crypto Officer

c. The application partition SO can create the Crypto Officer, but only the Crypto Officer can create the Crypto User. Therefore, the SO must log out to allow the Crypto Officer to log in. Type role logout.

lunacm:> role logout

#### Initialize the Partition SO and Crypto Officer Roles on a PED-Auth Partition

These instructions assume a PED-authenticated SafeNet Luna Network HSM that has been initialized, and an application partition has been created, capable of having its own Security Officer.

Take the following steps to initialize the PSO and CO roles:

#### Initialize the Partition SO role

Set the active slot to the created, uninitialized, application partition. Type **slot set -slot <slot number>** 

lunacm:> slot set -slot 0

Current Slot Id: 0 (Luna User Slot 7.0.0 (PED) Signing With Cloning Mode)

Command Result : No Error

Initialize the application partition, to create the partition's Security Officer (SO). Type **partition init -label <partition label>** 

```
lunacm:> par init -label <part_label>
You are about to initialize the partition.
All partition objects will be destroyed.
Are you sure you wish to continue?
Type 'proceed' to continue, or 'quit' to quit now -> proceed
Please attend to the PED.
Respond to SafeNet PED prompts...
Command Result : No Error
```

#### Initialize the Crypto Officer role

The SO of the application partition can now assign the first operational role within the new partition.

Type role login -name Partition SO.

Type role init -name Crypto Officer.

```
lunacm:> role init -name Crypto Officer
    Please attend to the PED.
    Respond to SafeNet PED prompts...
```

Command Result: No Error

The application partition SO can create the Crypto Officer, but only the Crypto Officer can create the Crypto User. Therefore, the SO must log out to allow the Crypto Officer to log in.

#### Type role logout.

Ø

Now, the Crypto Officer, or an application using the CO's challenge secret/password can perform cryptographic operations in the partition, as soon as the Crypto Officer logs in with **role login -name Crypto Officer**. However, the Crypto Officer can create, modify and delete crypto objects within the partition, in addition to merely using existing crypto objects (sign/verify). You can also create a limited-capability role called Crypto User that can use the objects created by the Crypto Officer, but cannot modify them.

```
NOTE: The black Crypto Officer PED key/Crypto Officer Password (In case of PW-Auth) is valid for the initial login only. You must change the initial credential on the key using the command role changepw during the initial login session, or a subsequent login. Failing to change the credential will result in a CKR_PIN_EXPIRED error while performing role-dependent actions.
```

#### **Controlling User Access to the HSM**

By default, only the root user has access to the HSM. You can specify a set of non-root users that are permitted to access the HSM, by adding them to the **hsmusers** group. The client software installation automatically creates the hsmusers group. The hsmusers group is retained when you uninstall the client software, allowing you to upgrade your client software while retaining your hsmusers group configuration.

#### Adding users to hsmusers group

To allow non-root users or applications access to the HSM, assign the users to the **hsmusers** group. The users you assign to the hsmusers group must exist on the client workstation. Users you add to the hsmusers group are able to access the HSM. Users who are not part of the hsmusers group are not able to access the HSM.

#### Adding a user to hsmusers group

- a. Ensure that you have **sudo** privileges on the client workstation.
- b. Add a user to the hsmusers group.

sudo gpasswd --add <username> hsmusers

where <username> is the name of the user you want to add to the hsmusers group.

#### Removing users from hsmusers group

To revoke a user's access to the HSM, you can remove them from the hsmusers group.

#### Removing a user from hsmusers group

- a. Ensure that you have **sudo** privileges on the client workstation.
- b. Remove a user from the hsmusers group.

sudo gpasswd -d <username> hsmusers

Where <username> is the name of the user you want to remove from the hsmusers group. You must log in again to see the change.

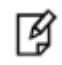

**NOTE:** The user you delete will continue to have access to the HSM until you reboot the client workstation.

### Configuring SafeNet Luna Network HSM (v5.x/6.x)

Refer to the SafeNet Luna HSM documentation for installation steps and details regarding the configuration and setup of the box on UNIX systems. Before you get started ensure the following:

- SafeNet Luna Network HSM appliance and a secure admin password.
- SafeNet Luna Network HSM, and a hostname, suitable for your network.
- SafeNet Luna Network HSM network parameters are set to work with your network.
- Initialize the HSM on the SafeNet Luna Network HSM appliance.
- Create and exchange certificates between the SafeNet Luna Network HSM and your Client system.
- Create a partition on the HSM, remember the partition password that will be later used by Oracle WebLogic Server.
- Register the Client with the partition. And run the "vtl verify" command on the client system to display a
  partition from SafeNet Luna Network HSM. The general form of command is "C:\Program
  Files\SafeNet\LunaClient> vtl verify" for Windows and "/usr/safenet/lunaclient/bin/vtl verify" for
  Unix.
- Enabled Partition "Activation" and "Auto Activation" (Partition policy settings 22 and 23 (applies to SafeNet Luna Network HSM with Trusted Path Authentication [which is FIPS 140-2 level 3] only).

**NOTE:** For Ped based SafeNet Luna HSM make sure ProtectedAuthenticationPathFlagStatus is set to '1' in Misc Section of Chrystoki.conf file.

### Using Luna v6.x/7.x in FIPS Mode

Under FIPS 186-3/4, the RSA methods permitted for generating keys are 186-3 with primes and 186-3 with aux primes. This means that RSA PKCS and X9.31 key generation is no longer approved for operation in a FIPS-compliant HSM. If you are using the SafeNet Luna HSM in FIPS mode, you have to make the following change in configuration file:

```
Misc = {
RSAKeyGenMechRemap = 1;
}
```

Ø

The above setting redirects the older calling mechanism to a new approved mechanism when SafeNet Luna HSM is in FIPS mode.

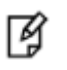

**NOTE:** The above configuration is valid for Luna 7.x and Luna 6.x (F/W Version 6.22.0 and above only).

### Oracle WebLogic Server Setup

Post installing WebLogic Server apply a patch to support SafeNet Luna HSM.Patch information for the WebLogic Server is provided below:

• For Oracle WebLogic Server 12.1.2

p17436068\_121200\_Generic.zip

• For Oracle WebLogic Server 10.3.6

p17436068\_1036\_Generic.zip

• For Oracle WebLogic Server 10.3.5

p17436068\_1035\_Generic.zip

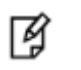

**NOTE:** Refer to the ReadMe.txt for installing the patch or Oracle documentation to use smart update utility for applying the patch.

### **Before you install**

Before installing the WebLogic Server you need to install the JDK. Download the JDK software from Oracle support site and install it. You can use the following JDK software available at Oracle Technology Network:

- Java Development Kit 8
- Java Development Kit 7

- Java Development Kit 6
- JRockit

After installing the JDK the following actions should be performed by the "root" user:

• Create a new group and user.

```
# groupadd -g 1000 oinstall
# useradd -u 1100 -g oinstall oracle
# passwd oracle
```

• Create the directories in which the Oracle software will be installed.

```
# mkdir -p /u01/app/oracle/middleware
# chown -R oracle:oinstall /u01
# chmod -R 775 /u01/
```

After creating the user/group and directories for WebLogic Server, logged in as "oracle" user and run the installer. Create the WebLogic domain and apply the appropriate patch to support SafeNet Luna HSM.

# 2

## Integrate SafeNet Luna HSM with Oracle WebLogic Server

# Configuring SafeNet Luna HSM with Oracle WebLogic Server

To configure SafeNet Luna HSM for Oracle WebLogic Server, perform the following steps:

 Copy the libLunaAPI.so and LunaProvider.jar file from the <Luna Installation Directory> to appropriate extension folder under <JDK Installation directory>.

For Example:
# cp /usr/safenet/lunaclient/jsp/lib/libLunaAPI.so <JAVA\_HOME>/jre/lib/ext/
# cp /usr/safenet/lunaclient/jsp/lib/LunaProvider.jar <JAVA\_HOME>/jre/lib/ext/

 Edit the Java Security Configuration file java.security located in the security directory under <JDK Installation directory>.

For Example:

# vi \$JAVA\_HOME/jre/lib/security/java.security

Add the Luna Provider in **java.security** file as shown below:

```
security.provider.1=sun.security.provider.Sun
security.provider.2=sun.security.rsa.SunRsaSign
security.provider.3=com.sun.net.ssl.internal.ssl.Provider
security.provider.4=com.sun.crypto.provider.SunJCE
security.provider.5=sun.security.jgss.SunProvider
security.provider.6=com.sun.security.sasl.Provider
security.provider.7=org.jcp.xml.dsig.internal.dom.XMLDSigRI
security.provider.8=sun.security.smartcardio.SunPCSC
security.provider.9=com.safenetinc.luna.provider.LunaProvider
```

Save the changes in the java.security file.

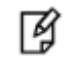

**NOTE:** If using SafeNet Luna HSM 5.2.1 and above, skip the step 3, 4 and proceed with step 5.

3. Edit the Luna Configuration file make the following changes in the Misc section:

```
Misc = {
    AppIdMajor=1;
    AppIdMinor=1;
}
```

4. Use SALOGIN utility to open the session with Luna using Application ID defined in Luna Configuration file.

For example:

# /usr/safenet/lunaclient/bin/salogin -o -s 1 -i 1:1 -v -p <Partition Password>

5. Export the JAVA\_HOME and PATH variables.

For Example:

```
# export JAVA_HOME=<JAVA_HOME>
# export PATH=$JAVA HOME/bin:$PATH
```

- # export FAIII-\$JAVA\_HOME/DIII.\$FAIII
- 6. Go to the WebLogic Server Domain directory.

For Example:

```
# cd /u01/app/oracle/middleware/user_projects/domains/base_domain/bin/
```

7. Set the domain environment variables by executing the setDomainEnv.sh

For Example:

# . ./setDomainEnv.sh

8. Create a **lunastore** file and made following entry:

tokenlabel:<Partition Name>

And place it at "/home/oracle/Oracle/Middleware/Oracle\_Home/user\_projects/domains/base\_domain" directory.

9. Generate a new keystore and key pair using Java Keytool utility.

```
# keytool -genkeypair -alias lunakey -keyalg RSA -sigalg SHA256withRSA -keypass temp123# -
keysize 2048 -keystore lunastore -storepass temp123# -storetype luna
```

For Example:

# keytool -genkeypair -alias lunakey -keyalg RSA -sigalg SHA256withRSA -keypass temp123# keysize 2048 -keystore lunastore -storepass temp123# -storetype luna

```
What is your first and last name?
[Unknown]: Hostname
What is the name of your organizational unit?
[Unknown]: Testing Only
What is the name of your organization?
[Unknown]: My Org
What is the name of your City or Locality?
[Unknown]: My City
What is the name of your State or Province?
[Unknown]: My State
What is the two-letter country code for this unit?
[Unknown]: UK
Is CN= Hostname, OU= Testing Only, O= My Org, L= My City, ST= My State, C=
UK correct?
[no]: yes
```

A new key pair will be generated on Luna HSM.

10. Generate a certificate request from a key in the keystore.

# keytool -certreq -alias lunakey -sigalg SHA256withRSA -file certreq\_file -storetype luna keystore lunastore

11. Submit the CSR file to a CA such as VeriSign, Entrust, and so on. The CA authenticates the request and returns a signed certificate or a certificate chain. Save the reply in the current working directory.

- 12. Import the CA's Root certificate and signed certificate or a certificate chain in to the keystore.
  - To import the CA root certificate execute the following:
    - # keytool -trustcacerts -importcert -alias rootca -file root.cer -keystore lunastore storetype luna
  - To import the signed certificate reply or certificate chain execute the following:
    - # keytool -trustcacerts -importcert -alias lunakey -file mycert.cer -keystore lunastore storetype luna

root.cer and mycert.cer are the CA Root Certificate and Signed Certificate request respectively.

- 13. Start the WebLogic Server with below command:
  - # ./startWebLogic.sh
- 14. Open the Administration Console http://hostname:7001/console
- 15. Navigate to **Domain Structure > Environment** and complete the following steps:
  - a. Click Servers.
  - b. Click AdminServer.
  - c. Click Lock & Edit.
  - d. Select the SSL Listen Port Enabled check box.
  - e. Click Save.
- 16. Open the Keystores tab and then complete the following steps:
  - a. Click Change.
  - b. From the drop-down menu, select Custom Identity and Custom Trust.
  - c. Click Save.
  - d. In the Custom Identity Keystore field, enter Iunastore.
  - e. In the Custom Identity Keystore Type field, enter luna.
  - f. In the **Custom Identity Keystore Passphrase** field, enter **<part\_password>**. Confirm the passphrase.
  - g. In the Custom Trust Keystore field, enter lunastore.
  - h. In the Custom Trust Keystore Type field, enter luna.
  - i. In the Custom Trust Keystore Passphrase field, enter <part\_password>. Confirm the passphrase.
  - j. Click Save.
- 17. Open the SSL tab.
  - a. In the Private Key Alias field, enter lunakey.
  - b. In the **Private Key Passphrase** field, enter **<part\_password>**. Confirm the passphrase.
  - c. Click Save.
- 18. Click Advanced.
  - a. Select the Use JSSE SSL check box.

In Oracle Weblogic 12c, **USE JSSE SSL** option would not be available.

- b. Click Save.
- 19. Click Activate Changes.
- 20. Logout from the Administration console.

21. Restart the WebLogic Server.

Open the Administration console using https://hostname:7002/console.

| 🕙 Oracle WebLogic Server Administration Console - Mozilla Firefox                                                                                                    |                         |                            |          |
|----------------------------------------------------------------------------------------------------|-------------------------|----------------------------|----------|
| <u>F</u> ile <u>E</u> dit <u>V</u> iew Hi <u>s</u> tory <u>B</u> ookmarks <u>T</u> ools <u>H</u> elp                                                                                                    |                         |                            |          |
| 💠 🗼 🗸 🛃 🚺 localhost.localdomain https://localhost.localdomain:7002/console/login/Loginf                                                                                                    | <sup>-</sup> orm.jsp    | ☆✔ <mark>왕</mark> ✔ Google |          |
| 📷 Most Visited 🗸 💘 Red Hat 💘 Customer Portal 💘 Documentation 💐 Red Hat Network                                                                                                    |                         |                            |          |
| 💿 Oracle WebLogic Server Administratio 🕆                                                                                                    |                         |                            | ~        |
| ORACLE                                                                                                    |                         |                            | <u>^</u> |
| WebLogic Server <sup>®</sup> 11g                                                                                                    |                         |                            |          |
| Administration Console                                                                                                    |                         |                            |          |
|                                                                                                    |                         |                            |          |
|                                                                                                    |                         | Welcome                    |          |
| second and a second second sec | Log in to work with the | Webl onic Server domain    | =        |
|                                                                                                    | Username:               |                            |          |
| And a second second second second second second second second second second second second second second second                                                                                                    | Password:               |                            |          |
|                                                                                                    |                         | Login                      |          |
|                                                                                                    |                         |                            |          |
|                                                                                                    |                         |                            |          |
|                                                                                                    |                         |                            |          |
|                                                                                                    |                         |                            |          |
|                                                                                                    |                         |                            |          |
| Done                                                                                                    |                         |                            |          |

# **3** Troubleshooting

## Troubleshooting

## Problem

SSL\_BAD\_MAC\_ALERT message received when accessing the Administration Console using https://hostname:7002/console.

### Solution

Ensure that you have applied the appropriate patch for SafeNet Luna HSM support and selected the **Use JSSE SSL** check box under the **SSL** > **Advanced tab** in the Administration Console.